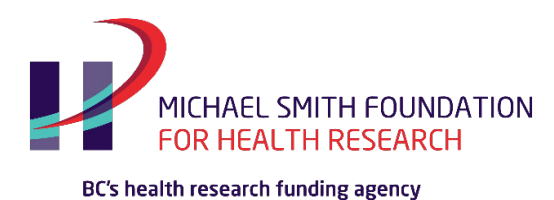

# MSFHR ApplyNet Peer Review Quick Start Guide: Stage 2: Pre-Meeting Scores and Comments

Welcome to the Host Institution Portal on MSFHR ApplyNet.

Login to **MSFHR ApplyNet** by visiting our website: <u>www.msfhr.org</u> and clicking on the MSFHR ApplyNet link button in the upper right corner of your screen.

# **Pre-Meeting Scores and Comments**

The Peer Review process has four main stages:

- Stage 1 Conflicts and Preferences
- Stage 2 Pre-Meeting Scores and Comments
- Stage 3 Review Meeting and Final Scores
- Stage 4 Revise Review Comments

*This guide covers Stage 2*. Separate guides are available for the other stages.

**Please ensure that your browser's pop-ups are disabled when using MSFHR ApplyNet.** You will not be able to open applications unless your pop-ups are disabled. <u>Here</u> is a quick guide on how to disable pop-ups in most browsers.

After logging in to MSFHR ApplyNet, go to the **Reviewer Portal** navigation tab.

Select Pre-Meeting Scores and Comments from the drop-down menu.

This will display two sections:

- Assigned Applications displays a list of applications that have been assigned to you for your evaluation. Click on the application to access a fillable form.
- Unassigned Applications displays a list of the rest of applications in your panel. Click on "View Full Application PDF" to access and view a copy of the application package.

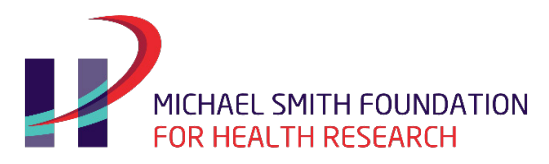

|               | AD, SPITH FOUNDATION<br>HEATTH RESEARCH<br>HIGH Software |                              |                                    |                                          |                                                                                     |                     |                     | A Privacy Policy & Terma<br>Home Apply Review | of Use ■March Tester •<br>er Portal • MSFHR Help |  |
|---------------|----------------------------------------------------------|------------------------------|------------------------------------|------------------------------------------|-------------------------------------------------------------------------------------|---------------------|---------------------|-----------------------------------------------|--------------------------------------------------|--|
| ÷ +           | •                                                        |                              |                                    |                                          |                                                                                     |                     |                     |                                               |                                                  |  |
| Once          | you have completed and su                                | bmitted your scores and      | comments, it will disappear from y | our Assigned Application section.        |                                                                                     |                     |                     |                                               |                                                  |  |
| The U         | Inassigned Applicationssec                               | tion will list all other app | lications in your review panel.    |                                          |                                                                                     |                     |                     |                                               |                                                  |  |
| _             |                                                          |                              |                                    |                                          |                                                                                     |                     |                     |                                               |                                                  |  |
| Assig         | ned Applications                                         |                              |                                    |                                          |                                                                                     |                     |                     |                                               | + 🗗                                              |  |
|               |                                                          |                              |                                    |                                          |                                                                                     |                     |                     |                                               | 1-12 of 12 < >                                   |  |
| Panel         |                                                          | Applicant                    | # Host Institution                 | Project Title                            |                                                                                     | Review Status       | Reviewer Role       | Application Stage                             | ≎ Due Date ≎                                     |  |
|               | SCH-2019-0231                                            | Honey Tester                 |                                    | Really confusing and difficult to unders | tand what it means                                                                  | Scheduled           | Panel Member        | Full Application                              | 06/26/2019                                       |  |
|               | RT-2019-0254                                             | July Tester                  |                                    | Research Trainee project title - Yuliya  |                                                                                     | Scheduled           | Primary Reviewer    | Full Application                              | 07/07/2019                                       |  |
|               | RT-2019-0257                                             | October Tester               |                                    | This is my trainee proposal              |                                                                                     | Scheduled           | Primary Reviewer    | Full Application                              | 07/07/2019                                       |  |
|               | SCH-2019-0172                                            | February Tester              | r                                  | The best science proposal                |                                                                                     | Submitted           | Primary Reviewer    | Full Application                              | 07/05/2019                                       |  |
|               | SCH-2019-0228                                            | Heaven Tester                |                                    | Really confusing and difficult to unders | tand what it means                                                                  | Submitted           | Primary Reviewer    | Full Application                              | 07/05/2019                                       |  |
|               | SCH-2019-0172                                            | February Tester              | r                                  | The best science proposal                |                                                                                     | Scheduled           | Primary Reviewer    | Full Application                              | 07/05/2019                                       |  |
|               | SCH-2019-0228                                            | Heaven Tester                |                                    | Really confusing and difficult to unders | tand what it means                                                                  | Scheduled           | Primary Reviewer    | Full Application                              | 07/05/2019                                       |  |
|               | SCH-2019-0172                                            | February Tester              | r                                  | The best science proposal                |                                                                                     | Scheduled           | Primary Reviewer    | Full Application                              | 11/30/2019                                       |  |
|               | SCH-2019-0228                                            | Heaven Tester                |                                    | Really confusing and difficult to unders | tand what it means                                                                  | Scheduled           | Primary Reviewer    | Full Application                              | 11/30/2019                                       |  |
|               | HPI-2020-0144                                            | Holly Tester                 | MSFHR-DO NOT USE                   | Lorem ipsum dolor sit amet, consectetu   | rer adipiscing elit. Aenean commodo ligula eget dolor. Aenean massa. Cum sociis nat | Scheduled           | Reviewer            | LOI                                           | 12/13/2019                                       |  |
|               | HPI-2020-0523                                            | Hero Tester                  | MSFHR-DO NOT USE                   | Lorem ipsum dolor sit amet, consectet    | er adipiscing elit. Aenean commodo ligula eget dolor. Aenean massa. Cum sociis nat  | Scheduled           | Reviewer            | LOI                                           | 12/13/2019                                       |  |
|               | HPI-2020-0524                                            | Harry Tester                 | MSFHR-DO NOT USE                   | Lorem ipsum dolor sit amet, consectet    | ær adipiscing elit. Aenean commodo ligula eget dolor. Aenean massa. Cum sociis nat  | Scheduled           | Reviewer            | LOI                                           | 12/13/2019                                       |  |
|               |                                                          |                              |                                    |                                          |                                                                                     |                     |                     |                                               |                                                  |  |
| Unas          | signed Applications                                      | 1                            |                                    |                                          |                                                                                     |                     |                     |                                               | + 0                                              |  |
|               |                                                          |                              |                                    |                                          |                                                                                     |                     |                     |                                               | 1-8 of 8 < >                                     |  |
| Applica       | ation ID                                                 | \$ App                       | plicant                            | # Host Institution                       | Project Title                                                                       | \$                  |                     |                                               |                                                  |  |
| SCH-2019-0230 |                                                          | Harper Tester                |                                    |                                          | O View Fu                                                                           | III Application PDF |                     |                                               |                                                  |  |
| SCH-2019-0181 |                                                          | October Tester               |                                    |                                          | O View Fu                                                                           | III Application PDF |                     |                                               |                                                  |  |
| SCH-2019-0179 |                                                          | August Tester                |                                    |                                          | View Full Application PDF                                                           |                     |                     |                                               |                                                  |  |
| SCH-20        | 019-0177                                                 | Jun                          | ne Tester                          |                                          | The best science proposal                                                           | O View Fu           | III Application PDF |                                               |                                                  |  |
|               |                                                          |                              |                                    |                                          |                                                                                     |                     |                     |                                               |                                                  |  |

To begin, go to the **Assigned Applications** section.

Open the application you wish to review.

Under the **Application Details** section, you will see two buttons:

- View/Save Activity this opens the pdf of the reviewer form in a new window in your browser
- View Application PDF this opens the full application package in a new window in your browser

If you have selected either of these buttons and want to keep the window for reference, just switch over to the previous browser tab to go back to your reviewer form.

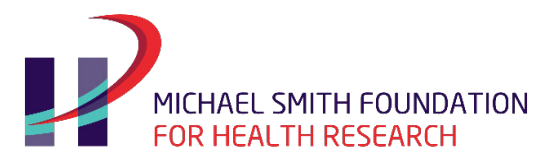

|                                                                                                    | - 0 ×                                              |
|----------------------------------------------------------------------------------------------------|----------------------------------------------------|
|                                                                                                    | 0 + 0 :                                            |
| 👔 Aos 🗧 Mir Personal Linis 🤐 MishRa Rool Met Santa 🐹 Loo In - Confluence 🕩 MSHR Rool Met Santa Santa S                                                                                                    |                                                    |
| Let viewing the system as March Teter                                                                                                    |                                                    |
|                                                                                                    | 🔒 Privacy Policy & Terms of Use 🛛 March Tester 👻 🌲 |
| No start and the second second se | Home Apply Reviewer Portal • MSFHR Help Desk       |
| e •                                                                                                    | 2 of 12 < >                                        |
| Draft - Review                                                                                                    |                                                    |
| Activity Type: 2019 RT HSR UAT Review                                                                                                    |                                                    |
| Status: Scheduled                                                                                                    |                                                    |
| Reviewer: March Tester                                                                                                    |                                                    |
| Dee Date: 07/07/2019                                                                                                    |                                                    |
| To be joy us complete your Pre-Methoding Scores and Comments, please refer to the following resources:                                                                                                    |                                                    |
| Applicant: July Tester                                                                                                    |                                                    |
| Host Institution:                                                                                                    |                                                    |
| Project Tilde: Research Trainee project title - Yuliya                                                                                                    |                                                    |
| Application ID: RF2019-0254                                                                                                    |                                                    |
| Application Stage: Full Application                                                                                                    |                                                    |
| Reviewer Role: Primary Reviewer                                                                                                    |                                                    |
| El View / Save Activity V                                                                                                    |                                                    |

Additional resources are available and accessible in the instructions sections to help you with your assessment, such as:

- Evaluation Criteria
- Review Process
- Rating Scale

Complete the form by entering your scores and comments in the text boxes provided for each of the evaluation criteria.

Please regularly click Save my Work.

When all your scores have been entered, you can view your total score for each application at the bottom of the page.

If you would like to review your scores and comments in a pdf format, click the **View/Save Activity** button.

When your review is done, click **Submit**. You will receive an alert ensuring you wish to submit. Please note that once you have submitted your scores and comments, you will not be able to revise them. To make any revisions after submission, please contact MSFHR Help Desk.

To navigate from one application to the next, click on the arrows located on the upper right hand, beneath the MSFHR Help Desk section.

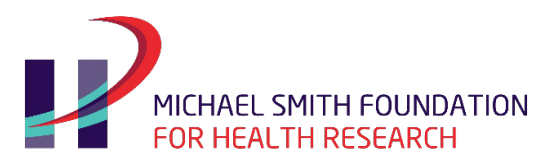

| 🛓 You are serving the system as March Tester                                                                                                    |                                                    |  |  |  |  |  |  |  |
|----------------------------------------------------------------------------------------------------|----------------------------------------------------|--|--|--|--|--|--|--|
|                                                                                                    | A Privacy Policy & Terms of Use 🛛 March Tester + 🌲 |  |  |  |  |  |  |  |
| a construction of the second second s | Home Apply Reviewer Portal • MSFHR Help Desi       |  |  |  |  |  |  |  |
|                                                                                                    | 2 of 12 < >                                        |  |  |  |  |  |  |  |
| Draft - Review                                                                                                    | $\smile$                                           |  |  |  |  |  |  |  |
| Reviewer Rote: Primary Reviewer                                                                                                    |                                                    |  |  |  |  |  |  |  |
| B) View / Save Activity 0                                                                                                    |                                                    |  |  |  |  |  |  |  |
| O View Application POF                                                                                                    |                                                    |  |  |  |  |  |  |  |
| Pre-Meeting Scores and Comments                                                                                                    |                                                    |  |  |  |  |  |  |  |
| Tack Record (40.00%)<br>Assessment Offeria: Preservefer to the applicant's Canadian Common CV and the following sections in the full application to assess and rate the applicant's track record:                                                                                                    |                                                    |  |  |  |  |  |  |  |
| Mod SpinScale Contributions and Other Activities     Conter (Development)     Paciation Activity     Paciation Activity     Paciation Activity                                                                                                    |                                                    |  |  |  |  |  |  |  |
| * Score (0.9 - 4.9)                                                                                                    |                                                    |  |  |  |  |  |  |  |
|                                                                                                    |                                                    |  |  |  |  |  |  |  |

You can also navigate through all your assigned applications through the split screen functionality. This will allow you to see a list of applications and an open application at the same time. The split screen button is located on the **Pre-Meeting Scores and Comments** page, on the right hand side.

| 2                                                      |                                      |                    |                                                                                                    |                                            | Privacy Policy & Term | is of Use 🛛 March Tester 🗸 |
|--------------------------------------------------------|--------------------------------------|--------------------|----------------------------------------------------------------------------------------------------|--------------------------------------------|-----------------------|----------------------------|
| FOR HEALTH RESEARCH<br>BO Institutional Leafing agency | ~                                    |                    |                                                                                                    |                                            | Home Apply Review     | wer Portal 👻 MSFHR Help    |
| <b>←</b> •                                             |                                      |                    |                                                                                                    |                                            |                       |                            |
| Instructions                                           |                                      | _                  |                                                                                                    |                                            |                       | +                          |
| To begin, please go t                                  | to the Assigned Appli                | cations section.   |                                                                                                    |                                            |                       |                            |
| There are a couple o                                   | f ways you can perfor                | rm your evaluatio  | on. The first one is by opening each application. The second one is by using the split screen functionality (square icon found on the right aide). The split screen will allow you to see both the list of applications and actual application forms as you eva                                                                                                    | uate and navigate from one applica         | tion to another.      |                            |
| Once you have comp                                     | pleted and submitted                 | your scores and    | comments. It will disappear from your Assigned Application section.                                                                                                    |                                            |                       |                            |
| The Unassigned App                                     | dicationssection will                | list all other app | slications in your review panel.                                                                                                    |                                            |                       |                            |
| Annineed Annilia                                       |                                      |                    |                                                                                                    |                                            |                       |                            |
| Assigned Applic                                        | ations                               |                    |                                                                                                    |                                            |                       | 1 12 01 12                 |
| Panel                                                  | ID ≙ A                               | policant           | A Host Institution      A Project Title     A Review S                                                                                                    | atus 😄 Reviewer Role                       | Application Stage     | Due Date                   |
| SCH-2                                                  | 019-0231 H                           | onev Tester        | Really confusing and difficult to understand what it means Scheduler                                                                                                    | Panel Member                               | Full Application      | 06/26/2019                 |
| RT-20                                                  | 19-0254 J                            | ulv Tester         | Research Trainee project title - Yuliva Schedule                                                                                                    | Primary Review                             | er Full Application   | 07/07/2019                 |
|                                                        |                                      |                    |                                                                                                    | Privacy Policy & Term<br>Home Apply Review | s of Use              | *                          |
| Assigned Appl                                          | ications                             | ×                  | Scheduled - Review                                                                                                    |                                            |                       | -                          |
|                                                        | 1-12 of 12                           | < >                | Activity Type: SCH BICM UAT Review                                                                                                    |                                            |                       |                            |
| SCH- Honey                                             | Really                               | Scheduled          | Status: Scheduled                                                                                                    |                                            |                       |                            |
| 2019- Tester<br>0231                                   | and difficult                        |                    | Reviewer: March Tester                                                                                                    |                                            |                       |                            |
|                                                        | understand<br>what it<br>means       |                    | Due Date: 06/26/2019                                                                                                    |                                            |                       |                            |
| RT- July<br>2019. Texter                               | Research                             | Scheduled          | To help you complete your Pre-Meeting Scores and Comments, please refer to the following resources:<br>• Evaluation Criteria                                                                                                    |                                            |                       |                            |
| 0254                                                   | project title -<br>Yuliya            |                    | Balas of Benjewers                                                                                                    |                                            |                       |                            |
| RT- October<br>2019- Tester                            | This is my trainee                   | Scheduled          | Rating Scale:<br>Outstanding (4.5-4.9)<br>Exemption: (4.0.4.0)                                                                                                    |                                            |                       |                            |
| 0257<br>RCH Exhautry                                   | proposal<br>The best                 | Future             | Very Good (25:3:0)<br>Far (10:3:4)                                                                                                    |                                            |                       |                            |
| 2019- Tester<br>0172                                   | proposal                             | Guarrine           | Less Than Adequate (0.0-2.9)                                                                                                    |                                            |                       |                            |
| SCH- Heaven<br>2019- Tester<br>0228                    | Really<br>confusing<br>and difficult | Submitted          | For Scholar, Research Tailnes, and Health Professional Investigator Pall Application will be expendence as so or an posture.<br>For Scholar, Research Tailnes, and Health Professional Investigator Pall Application relieve only. To request for an enternal reader to support your evaluation, please select the Request External Reader button at the bottom of | f the page.                                |                       |                            |
|                                                        | to<br>understand<br>what it<br>means |                    | Application Details                                                                                                    |                                            |                       |                            |
| SCH- February<br>2019- Tester                          | The best science                     | Scheduled          | Applicant: Honey Tester                                                                                                    |                                            |                       |                            |
| 0172                                                   | proposal                             | Constituted        | Host Institution:                                                                                                    |                                            |                       |                            |
| 2019- Tester<br>0228                                   | confusing<br>and difficult           | scheduled          | Project Title: Really confusing and difficult to understand what it means                                                                                                    |                                            |                       |                            |
|                                                        | to<br>understand                     |                    | Application ID: 50H-2019-0231                                                                                                    |                                            |                       |                            |
|                                                        | what it means                        |                    | Application Stage: Full Application                                                                                                    |                                            |                       |                            |
| SCH- February<br>2019- Tester                          | The best science                     | Scheduled          | Kevnewer Kook: Fahre Member<br>BUView / Save Activity                                                                                                    |                                            |                       |                            |
| 0172<br>SCH- Heaven                                    | Really                               | Scheduled          | © View Application PDF                                                                                                    |                                            |                       |                            |
| 2019- Tester<br>0228                                   | confusing<br>and difficult<br>to     |                    | Cutamel Dender Commente                                                                                                    |                                            |                       |                            |
|                                                        | understand<br>what it                |                    | External Reader Comments                                                                                                    |                                            |                       |                            |
| UDI Lially MO                                          | means                                | Reheduled          | Friend Roader Commonits                                                                                                    |                                            |                       |                            |
|                                                        | A COLUMN A COMPANY OF A COLUMN       |                    |                                                                                                    |                                            |                       |                            |

Please do not click the Request External Reader option at the bottom of the screen. This feature is currently not operational. If you wish to request an external reader, please contact your program coordinator at MSFHR immediately.

MSFHR ApplyNet Peer Review User Quick Guide Stage 2: Pre-Meeting Scores and Comments

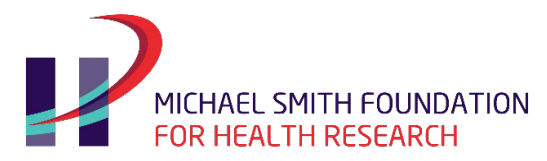

If an application you are reviewing has an external reader submitting their evaluation form, their comments will automatically appear at the top of your pre-meeting scores and comments evaluation form. External readers do not provide a score. Their comments are meant to provide an additional expert assessment to inform your own review if you wish. The comments will also be provided to applicants in their reviewer feedback package.

The external reader comments will still appear in your pre-meeting scores and comments evaluation form even after you have submitted your form and will be provided to the applicant.

|                                                                                                    |      | acy Polic | y & Terms of Use | DMarch Tes | ter 👻 🐥   |
|----------------------------------------------------------------------------------------------------|------|-----------|------------------|------------|-----------|
| With an advances of the second second sec | Home | Apply     | Reviewer Porta   | I▼ MSFHR   | Help Desk |
| <del>(</del> • •                                                                                                    |      |           |                  | 2 of 12 💙  | >         |
| Scheduled - Review                                                                                                    |      |           |                  |            |           |
| External Reader Comments                                                                                                    |      |           |                  |            |           |
| External Reader Comments                                                                                                    |      |           |                  |            |           |
| Track Record:<br>Juan 21, 2020: This is my comment for the Track Record.<br>Assessment Criteria: Please refer to the applicant's Canadian Common CV and the following sections in the full application to assess and rate the applicant's track record:                                                                                                    |      |           |                  |            |           |
| Research Project:<br>Jan 21, 2020: This is my comment for the Research Project Assessment Criteria: The applicant's proposed research project should cover the full duration of the award. Elements to consider in assessing the research project inclu-                                                                                                    | ıde: |           |                  |            |           |
| :                                                                                                    |      |           |                  |            |           |
| Quality of External Reader Assessment                                                                                                    |      |           |                  |            |           |
| v v                                                                                                    |      |           |                  |            |           |
| Pre-Meeting Scores and Comments                                                                                                    |      |           |                  |            |           |
| Track Record (40.00%)<br>Assessment Criteria: Please refer to the applicant's Canadian Common CV and the following sections in the full application to assess and rate the applicant's track record:                                                                                                    |      |           |                  |            |           |
| - Most Significant Contributions and Other Activities - Career Development - Publication Activity - Reference Letters                                                                                                    |      |           |                  |            |           |
| * Score (0.0 - 4.9)                                                                                                    |      |           |                  |            |           |
| 4.00                                                                                                    |      |           |                  |            |           |
| * Comments                                                                                                    |      |           |                  |            |           |

Continue completing your evaluation, if you have requested for an external reader, please provide a rating for the quality of the external reader assessment. This will help us ensure that we are inviting readers with the required expertise.

Repeat the process until all your assigned applications have been completed and submitted to MSFHR.

You will know when you have completed all your assigned applications once the status of the applications have changed from **Scheduled** to **Submitted**.

| Instructions +                                                                                                    |                                                                                                    |                    |                          |                                                                                                    |    |                  |    |                  |     |                      |         |               |
|----------------------------------------------------------------------------------------------------|----------------------------------------------------------------------------------------------------|--------------------|--------------------------|----------------------------------------------------------------------------------------------------|----|------------------|----|------------------|-----|----------------------|---------|---------------|
| To begin, please go to the Assigned Applications section.                                                                                                    |                                                                                                    |                    |                          |                                                                                                    |    |                  |    |                  |     |                      |         |               |
| There are a couple of ways you can perform your evaluation. The first one is by opening each application. The second one is by using the split screen functionality (square icon found on the right side). The split screen will allow you to see both the list of applications and actual application forms as you evaluate and navigate from one application to another. |                                                                                                    |                    |                          |                                                                                                    |    |                  |    |                  |     |                      |         | st of         |
| Once you have comp                                                                                                    | Once you have completed and submitted your scores and comments, it will disappear from your Assigned Application section. |                    |                          |                                                                                                    |    |                  |    |                  |     |                      |         |               |
| The Unassigned App                                                                                                    | licationssection will                                                                                                    | list all other app | lications in your review | panel.                                                                                                    |    |                  |    |                  |     |                      |         |               |
|                                                                                                    |                                                                                                    |                    |                          |                                                                                                    | _  |                  | _  |                  |     |                      |         |               |
| Assigned Applic                                                                                                    | ations                                                                                                    |                    |                          |                                                                                                    |    |                  |    |                  |     |                      |         | + 🗗           |
|                                                                                                    |                                                                                                    |                    |                          |                                                                                                    |    |                  |    |                  |     | 1                    | -3 of 3 | < >           |
| Panel 👙                                                                                                    | Grant ID 🔶                                                                                                    | Applicant \$       | Host<br>Institution      | Project Title                                                                                                    | \$ | Review<br>Status | \$ | Reviewer<br>Role | ¢ ; | Application<br>Stage | \$      | Due<br>Date 🗘 |
|                                                                                                    | HPI-2020-0523                                                                                                    | Hero Tester        | MSFHR-DO NOT<br>USE      | Lorem ipsum dolor sit amet, consectetuer adipiscing elit. Aenean commodo ligula eget dolor. Aenean massa. Cum sociis nat |    | Scheduled        |    | Reviewer         |     | LOI                  |         | 12/13/2019    |
|                                                                                                    | HPI-2020-0524                                                                                                    | Harry<br>Tester    | MSFHR-DO NOT<br>USE      | Lorem ipsum dolor sit amet, consectetuer adipiscing elit. Aenean commodo ligula eget dolor. Aenean massa. Cum sociis nat |    | Scheduled        |    | Reviewer         |     | LOI                  |         | 12/13/2019    |
| 2020 HPI LOI<br>Review Test1                                                                                                    | HPI-2020-0144                                                                                                    | Holly Tester       | MSFHR-DO NOT<br>USE      | Lorem ipsum dolor sit amet, consectetuer adipiscing elit. Aenean commodo ligula eget dolor. Aenean massa. Cum sociis nat |    | Submitted        |    | Reviewer         |     | LOI                  |         | 12/13/2019    |

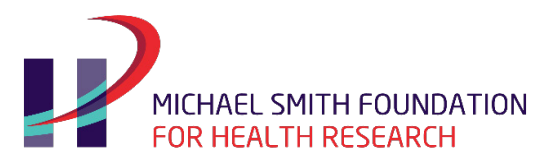

Please review the applications under the **Unassigned Applications** section before the scheduled in-person review meeting to familiarize yourself with applications. This will enable fulsome discussions and guide your assignment of a final score for each application at the meeting.

Access to **Assigned** and **Unassigned Applications** will remain available in your **Pre-meeting Scores and Comments** page until the Review Meeting stage opens. At which point access to all applications, except those that you conflict with, will be moved to the **Review Meeting** page.

The Review Meeting stage is a live panel meeting. During the meeting, the primary and secondary reviewers will provide their detailed evaluation of their assigned applications. All panel members, including Chair and Scientific Officer, will provide a final score for each application during the meeting.

The Review Meeting stage usually opens a few days before the actual in person meeting to allow reviewers to access their respective pre-meeting scores and comments as well as the other lead reviewers' pre-meeting scores and comments.

On the day of the meeting additional instructions will be provided on how the discussion will proceed and including how to assign the final scores.

Please ensure you have access to a computer and internet during the peer review meetings.

If you have questions, or encounter an issue accessing your Reviewer Portal Homepage, please contact the MSFHR Help Desk by emailing <u>helpdesk@msfhr.org</u> or calling 604.730.8322 (toll-free: 1.866.673.4722).